# 端末のご案内 801ZT

## 各部の名称・機能

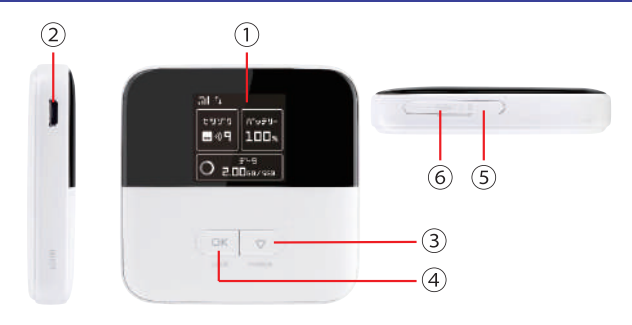

| No | 名称                   | 詳細                                                                  |
|----|----------------------|---------------------------------------------------------------------|
| 1  | 液晶画面                 | 本端末の状態を表示します。<br>※操作をしないと30秒ほどで画面が消灯します。<br>電源ボタンまたは決定ボタンを押すと点灯します。 |
| 2  | 充電用コネクタ              | 充電の際、ケーブル(MicroUSB側)を接続し使用します。                                      |
| 3  | 電源ボタン<br>(カーソル移動ボタン) | 2秒ほど長押しするとON/OFF操作ができます。<br>またメニュー画面で押すと、カーソルを移動させること<br>ができます。     |
| 4  | 決定ボタン<br>(LOCK ボタン ) | 選択した項目を決定します。<br>長押し(1.5秒以上)すると、キーロックの設定/解除が<br>できます。               |
| 5  | SIMスロット              | 通常は使用しません。                                                          |
| 6  | リセットボタン              | 通常は使用しません。                                                          |

### スリープモードの使い方

端末接続数が0の状態で5分経過するとスリープモードになりWi-Fiの機能が停止します。 ボタンを押して画面を点灯させればスリープモードが解除されます。

2019.09.01~

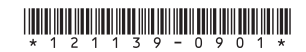

# 液晶画面詳細

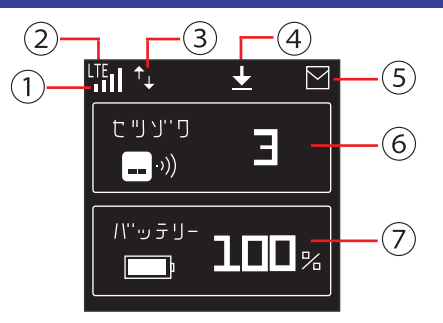

| No | アイコン                          | 詳細                                    |
|----|-------------------------------|---------------------------------------|
| 1  | .11                           | モバイルネットワークの電波受信レベル(受信レベル強)            |
|    | .11                           | モバイルネットワークの電波受信レベル(受信レベル弱)            |
|    | ×                             | 圏外/SIMカード未挿入                          |
| 2  | 4G                            | 4Gネットワークに接続中                          |
|    |                               | LTEネットワークに接続中                         |
|    | 36                            | 3Gネットワークに接続中                          |
| 3  | ↑_                            | インターネット接続中                            |
| 4  | $\overline{\mathbf{\Lambda}}$ | ソフトウェア更新通知あり                          |
| 5  | Σ                             | 未読のお知らせあり※使用しません                      |
| 6  | 接続台数                          | Wi-Fi端末に接続されている機器の台数が表示されます           |
| 7  | バッテリー残容量                      | 電池残量が%で表示されます。充電中は電池のアイコン<br>が表示されます。 |

## <u>困ったときは(トラブルシューティング)</u>

①インターネットに繋がらない / 通信速度が遅い /

使用できていたが急に繋がらなくなった

容量超過してる、電波状態がよくない、または一時的に回線が混線している可能性が ございます。場所の移動や時間を置いて再度接続しても改善しない場合は以下の手順で 復旧をお試しください。

①再起動②SIM 抜き差し③初期化(リセット)<< 電波が弱くなる状況 >>

- ・高層階へ滞在している場合
- ・電車や車などで移動している場合
- ・都心部から離れている場合(山間部など)
- ・人で混雑している場所に滞在している場合

#### ②端末がフリーズしている

動作に一時的な不具合が発生している可能性がございます。 放電や時間を置いても改善しない場合は以下の手順で復旧をお試しください。 ①再起動 ②初期化(リセット)

#### ③充電ができない

一時的に充電不良が起きている可能性がございます。以下の手順で復旧をお試しください。
 ①お客様私物を含む他の付属品での充電
 ②再起動
 ③初期化(リセット)

#### ④電源が入らない

ー時的に不具合が起きている、または充電がない可能性がございます。 客様私物を含む他の付属品での充電をお試しください。

#### ⑤デバイス側に SSID が表示されない / パスワードが弾かれて接続できない

人込みで混線している事により表示されないまたは一時的に接続不良が発生している
 可能性がございます。場所の移動で改善しない場合は以下の手順で復旧をお試しください。
 ①お客様デバイスの再起動
 ②WiFi 端末の再起動
 ③プロファイル削除(パスが弾かれる場合)
 ④初期化(リセット)

### 困ったときは(トラブルシューティング)

### ◆再起動

※充電器から外した状態でお試しください。
①電源ボタンを3 秒ほど長押しし、【はい】を選択後、電源をOFFにします。
②電源が落ちたら、再度、電源ボタンを3 秒ほど長押しし、電源をONにします。

#### ◆SIM 抜き差し

①液晶画面を下にしてSIMカードスロットカバーを開けます。
 ②SIMカードを抜き、カチッと音が鳴るまで挿入します。
 ※戻す際、金属部分に触れたり、傷つけたり、挿入向きを間違わないようご注意ください。
 ③SIMカードスロットカパーを閉めます。

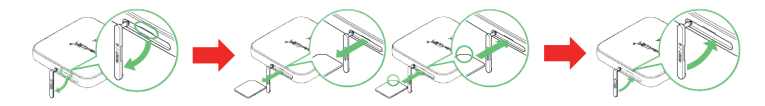

◆初期化(リセット)

電源が入っている状態で、SIMカードの横にあるスイッチを2秒以上押してください。

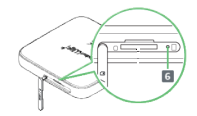

### ◆プロファイル削除

・iPhone の場合

【接続済み】または【利用可能なネットワーク】内に表示されている本機(ネットワーク名)の 右にある i マークをタップし、【このネットワーク設定を削除】を選択後、再度 Wi-Fi 接続を お試しください。

android の場合

【接続済み】または【利用可能なネットワーク】内に表示されている本機(ネットワーク名)をタップし、 【切断】または【削除】を選択後、再度 Wi-Fi 接続をお試しください。 ※文言は機種によって異なります。